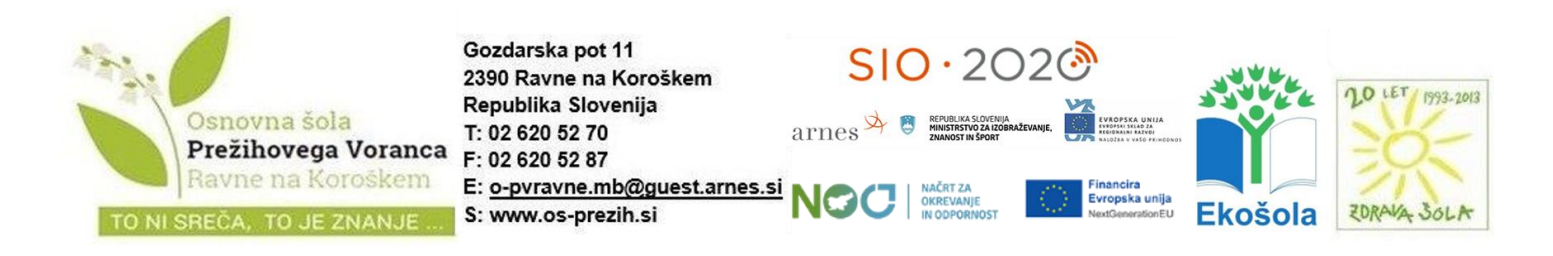

## NAVODILA: Spletna prijava na predmete

Učenci/starši se na predmete prijavijo preko spletnega portala Novi Lo.Polis (https://novi.lopolis.si/prijava).

## Kaj učenci/starši vidijo na portalu?

Ko se učenci/starši prijavijo na portal, izberejo možnost **Predmeti/Dejavnosti**, nato pa izberejo ponudbo, na katero se želijo prijaviti (ponudb je lahko več, saj se odloča za različne vrste predmetov/dejavnosti, npr. za podaljšano bivanje, Razširjen program, neobvezni izbirni predmeti, obvezni izbirni predmeti ...).

Ko izberejo določeno ponudbo, se odpre novo okno. V tabeli **Ponujeni predmeti/dejavnosti** vidijo **nabor predmetov/dejavnosti**, med katerimi lahko izbirajo (glede na ponudbo, ki jo naredi šola na zavihku Ponudba). S klikom na modro puščico v vrstici s predmetom izberejo želene predmete, s klikom na oranžno pa določijo rezervne predmete (če je na ponudbi vključena možnost Omogoči izbiro rezervnih predmetov). Če se pri določanju zmotijo, predmet zbrišejo s klikom na **rdeč križec** na koncu vrstice. Če je poleg predmeta izrisan , se za njim skrivajo dodatne informacije o predmetu. S klikom na oblaček bodo učenci/starši prišli do dodatnih informacij o predmetu. Vsi simboli in barve so razložene v legendi, ki je pod tabelo z izbranimi želenimi (in rezervnimi) predmeti. Izbrani želeni in rezervni predmeti se shranjujejo samodejno – s klikom na modro ali oranžno puščico se izbran predmet prenese pod prijavo, izbira pa se samodejno shrani.

| Prijava<br>🍰 Izbirni predmeti | Prijava na Interesne dejavnosti                                                                                                  |   |
|-------------------------------|----------------------------------------------------------------------------------------------------|---|
| E Predmeti/Dejavnosti         | 1 IND - Eko krotok                                                                                                    | × |
| omunikacija                   | 1 (3) IND - Filmski krożok                                                                                                    | * |
| 🖾 Sporočila                   | 00 IND - Clobolista krożak                                                                                                    |   |
|                               | 10 IND - Rolausoinillé krotek 🖸                                                                                                  | × |
|                               |                                                                                                    |   |
|                               | Premakri nitje × Odstrani Premakri nitje × Odstrani                                                                              | ] |
|                               | Premakri nitje × Odstrani Premakri nitje × Odstrani Premakri nitje × Odstrani Ponujeni predmeti/dejavnosti 20 IND - Angleščina D | ] |

Vodstvo šole